## サンダーバード メーラー設定

サンダーバード (windows) — 新しくメールアドレスを追加する 例) sample@heromail.jp を追加する場合

1、サンダーバードを起動し、ツール→アカウント設定をクリック

| ファイル(E) 編集(E) 表示(V) 移動(G) メッセージ( | <u>M</u> ) 予定とToDo( ) ツ-                                        | -ル① _ルプ(出)                                                                      |                                                       | - 🗆 X                                                                                                    |
|----------------------------------|-----------------------------------------------------------------|---------------------------------------------------------------------------------|-------------------------------------------------------|----------------------------------------------------------------------------------------------------|
| 😭 wada@heronet.jp                |                                                                 | フレ <sup>3</sup> ス帳( <u>B</u> )                                                  | Ctrl+Shift+B                                          | (iii)                                                                                                    |
|                                  | ス帳 ◎ タグ ~ 1                                                     | 保存したファイル(1)                                                                     | Ctrl+J                                                | Ø 検索 <ctrl+k> ■</ctrl+k>                                                                                                    |
| フォルダー ・・・<br>> ☆ wada@heronet.jp | 💟 wada@he                                                       | アトオンとテーマ(A)<br>イベントログの管理(V)<br>フォルダの並べ替え<br>チャットは1987(C)                        | 、<br>、                                                | 🌣 アカウント設定                                                                                                    |
|                                  | ▶ メッセージを読む                                                      | チャットに参加(E)…<br>チャットに参加(E)…<br>メッセージフィルター(E)<br>フォルダーにフィルターを適用<br>メッセージにフィルターを適用 | F(R)<br>R(U)                                          | √ メッセージフィルターを管理 =0 エンドツーエンド達号化                                                                                                    |
|                                  | 別のアカウントを                                                        | 送窓メールフィルターを実行<br>送窓メールとマークされたメ                                                  | f( <u>C</u> )<br>ールを削除( <u>D</u> )                    |                                                                                                    |
|                                  | 🖾 X-JV                                                          | 設定とデータのインボート( <u>N</u><br>OpenPGP 縺マネージャー(<br>開発ッソール/F)                         | <u>4</u> )<br>( <u>O</u> )                            | アドレス帳 🖵 チャット 🍫 Filelink                                                                                                    |
|                                  |                                                                 | 開発ノーが回<br>最近の開展を選手(H)<br>アカウント設定( <u>S</u> )<br>シベービ/                           | Ctrl+Shift+Del                                        |                                                                                                    |
|                                  | 別のプログラムから1                                                      | インポート                                                                           |                                                       |                                                                                                    |
|                                  | Thunderbird に他のメ<br>ドレス帳形式からアドレ:                                | ールプログラムからメールメッセー<br>ス帳をインボートすることができま                                            | ジやフィード購読、環<br>ます。                                     | <b>見設定、メッセージフィルターを、一般的なア</b>                                                                                                    |
|                                  | ☑ データをインボ                                                       | - h                                                                             |                                                       |                                                                                                    |
|                                  | Mozilla Thunderl                                                | bird について                                                                       |                                                       |                                                                                                    |
| -                                | Thunderbird は、オーフ<br>でも無料で利用できる」<br>ティを守りつつ、さらに改<br>発者の雇用、インフラス | シソースでクロスブラットフォーム<br>人気のメール・カレンダークライア<br>、善していさたいと考えています。<br>トラクチャの購入、改良の継続      | を特徴とし、ビジネス、<br>ントです。私たちはその<br>皆さんからの寄付に。<br>が可能となります。 | でも個人 Thunderbird はあなたのようなユーザーに支えられています! Thunderbird を気に<br>Dセキュリ 入っていただけた方は書付きご修材ださい。 Thunderbird を形成可能にするた<br>よって、間 の、あなたができる最善の方法は書付をしていただくことです。 |
|                                  | 製品情報                                                            |                                                                                 |                                                       |                                                                                                    |
| (0)                              | **                                                              | •                                                                               |                                                       | الله Today الألماني (أله Today الألماني)                                                                                                    |

2、下の方にある「アカウント操作」→「メールアカウントを追加」を選択

| wada@heronet.jp のようし、アカウント        | 1) 近日 1000 (回) ア か(回) 100 / 100 / |                                                     | Ц  |  |
|-----------------------------------|----------------------------------------------------------------------------------------------------|-----------------------------------------------------|----|--|
|                                   |                                                                                                    |                                                     |    |  |
| Y ⊠ <u>wada@heronet.jp</u>        | アカウント設定 - v                                                                                                    | veb@heronet.in                                      |    |  |
| サーバー設定                            |                                                                                                    | (e) @ nerone.dp                                     |    |  |
| 送信控えと特別なフォルダー                     | アカウント名( <u>N</u> ): web@h                                                                                                    | neronet.jp                                          |    |  |
| 編集とアドレス入力                         |                                                                                                    |                                                     |    |  |
| 迷惑メール                             | 既定の差出人情報                                                                                                    |                                                     |    |  |
| ディスク領域                            | このアカウントで使用する既                                                                                                    | モ定の差出人情報を設定してください。これはメッセージの差出人が誰であるかを表すために使用さ       | れま |  |
| エンドツーエンド暗号化                       | す。                                                                                                    |                                                     |    |  |
| 開封確認                              | <b>b ab</b> 0.0                                                                                                    |                                                     |    |  |
| ∽ ⊠web@heronet.jp                 | 名前(Y):                                                                                                    | 有限会社ビーローネット                                         |    |  |
| サーバー設定                            | メールアドレス( <u>E</u> ):                                                                                                    | web@heronet.jp                                      |    |  |
| 送信控えと特別なフォルダー                     | 返信先 (Reply-to)(S):                                                                                                    | 受信者からの返信を受け取るアドレス                                   |    |  |
| 編集とアドレス入力                         |                                                                                                    |                                                     | =  |  |
| 29                                | (Organization)(O)                                                                                                    |                                                     |    |  |
| メールアカウントを追加( <u>A</u> )…          | 名編集( <u>X</u> ):                                                                                                    | ── HTML 形式で記述する(例: <b>太字 </b> 、改行は<br>)(L)          |    |  |
| ナヤットアカワントを追加( <u>C</u> )…         |                                                                                                    |                                                     | ^  |  |
| ノイートアカワントを追加(上)                   | □ 有限会社 も                                                                                                    | ニーローネット                                             |    |  |
| 他のリービスのアカワントを追加(0)                | TEL:0176-53                                                                                                    | -5136                                               |    |  |
| 成正のアカワノトに設正(型)                    | FAX:0178-53                                                                                                    | -6025                                               | ~  |  |
|                                   | ファイルから署名を挿入する (テキストまたは HTML、画像ファイル)(工):                                                                                                    |                                                     |    |  |
| アカウノト採TF( <u>A</u> ) *            |                                                                                                    | 关照(())                                              |    |  |
|                                   |                                                                                                    |                                                     |    |  |
| ✿ Thunderbird の設定                 | 📃 メッセージに vCard を消                                                                                                    | ☆付する(V) vCard を編集(D                                 | l  |  |
| 🏚 アドオンとテーマ                        | ── 送信ヘッダーが一致す                                                                                                    | る場合はこの差出人から返信する(D): list@example.com, *@example.com |    |  |
| wada@heronet.ip; 新着メッヤージはありませんでした |                                                                                                    |                                                     |    |  |

| 3、 | 任意の名前と、 | 別紙でお渡しし | たメールアド | レス情報を入力す | る→続けるをクリック |
|----|---------|---------|--------|----------|------------|
|----|---------|---------|--------|----------|------------|

| ファイル(E) 編集(E) 表示(⊻) 移動(⊆                                           | <u>G</u> ) メッセージ( <u>M</u> ) 予定とToDo( <u>N</u> ) ツール  | (T) ヘルプ( <u>H</u> ) |       | -              |  |
|--------------------------------------------------------------------|-------------------------------------------------------|---------------------|-------|----------------|--|
| 😭 wada@heronet.jp                                                  | アカウント設定                                               | < 🖨 アカウントのセットアップ    | ×     | <b>iii iii</b> |  |
| 既存のメールア<br>現在のメールアドレスを使け<br>Thunderbird が自動的に                      | 7ドレスのセットアップ<br>用するには、そのアカウント情報を記<br>こ有効なサーバー設定を検索します。 | 入してください。            |       |                |  |
| あなたのお名前                                                            |                                                       |                     |       |                |  |
| トーローネット                                                            |                                                       | Û                   |       |                |  |
| メールアドレス<br>sample@heronet.jp<br>パスワード<br>●●●●●●●●●<br>✓ パスワードを記憶する |                                                       | ©<br>ø              | A CON |                |  |
| 手動設定                                                               | キャンセル                                                 | 続ける                 |       |                |  |
| あなたの認証情報はローカルの                                                     | 0あなたのコンピュータにのみ保存されます。                                 |                     |       |                |  |

4、「POP3」を選択し、「手動設定」をクリックする

| <ul> <li>アカウント設定が、一般的なサーバー名で検索したことにより見つかりました。</li> </ul>                                                                                                    |
|----------------------------------------------------------------------------------------------------|
| 利用可能な設定                                                                                                    |
| <ul> <li>IMAP</li> <li>フォルダーとメールがサーバー上で同期されます</li> </ul>                                                                                                    |
| <ul> <li>POP3</li> <li>フォルダーとメールがあなたのコンピュータに保存されます</li> <li>ご 受信 POP3 pop3.heronet.jp 皆分化ない</li> <li>送信 SMTP smtp.heronet.jp STARTTLS</li> <li>▲ ユーザー名 sample</li> </ul> |
| 手動設定キャンセル 完了                                                                                                    |

5、ホスト名、SSL と認証方式を下記のとおりに変更 ユーザー名にメールアドレス

| 手動設定   |                    |
|--------|--------------------|
| 受信サーバー |                    |
| プロトコル: | POP3 ~             |
| ホスト名:  | pop3.heromail.jp   |
| 术-卜番号: | 995 🗘              |
| 接続の保護: | SSL/TLS ~          |
| 認証方式:  | 暗号化されたパスワード認 🗸     |
| ユーザー名: | sample@heromail.jp |
| 送信サーバー |                    |
| ホスト名:  | smtp.heromail.jp   |
| ポート番号: | 465 文              |
| 接続の保護: | SSL/TLS 🗸          |
| 認証方式:  | 暗号化されたパスワード認 🗸     |
| ユーザー名: | sample@heromail.jp |
|        | 詳細設定               |

※初回の送受信時など、セキュリティ例外の追加についてのポップアップが表示されることが ございます。こちらの証明書について問題はございませんので、「次回以降にもこの例外を有 効にする」にチェックの上、「セキュリティ例外を承認」をお願い致します。

| Ρ.       |                                                                                                    |
|----------|----------------------------------------------------------------------------------------------------|
|          | セキュリティ例外の追加 ×                                                                                                    |
| تر<br>71 | Thunderbird が例外的に信頼する証明書としてこのサイトの証明書を登録しようとしています。<br>本物の銀行、通信販売、その他の公開サイトがこの操作を求めることはありません。                                      |
|          | URL:       heromail.jp       証明書を取得(G)         このサイトでは不正な証明書が使用されており、サイトの識別情報を確認できません。       表示(V)         他のサイトの証明書です       (V) |
| #        | 他のサイト用の証明書が使われています。誰かがこのサイトを偽装しようとしています。                                                                                         |
| יכ       | ✓ 次回以降にもこの例外を有効にする(P)<br>セキュリティ例外を承認(C)<br>キャンセル                                                                                 |

■うまく設定が完了しない場合は、下の設定内容に変更してください。

| 手動設定   |                    |
|--------|--------------------|
| 受信サーバー |                    |
| プロトコル: | POP3 ~             |
| ホスト名:  | pop3.heromail.jp   |
| 术-卜番号: | 110 🗘              |
| 接続の保護: | なし 🗸               |
| 認証方式:  | 通常のパスワード認証 🗸       |
| ユーザー名: | sample@heromail.jp |
| 送信サーバー |                    |
| ホスト名:  | smtp.heromail.jp   |
| ポート番号: | 587 🔪              |
| 接続の保護: | STARTTLS ~         |
| 認証方式:  | 暗号化されたパスワード認 🗸     |
| ユーザー名: | sample@heromail.jp |
|        | 詳細設定               |

※上記で設定した場合、送受信を行うと下記のような警告が出ることがありますが、「危険性 を理解しました」にチェックの上、「確認」をおして下さい。

| ▲ 警告!                                                                                                    |                      |  |  |
|----------------------------------------------------------------------------------------------------|----------------------|--|--|
| 受信設定:                                                                                                    |                      |  |  |
| pop3.heromail.jp への接続は暗号化されません。                                                                                                  |                      |  |  |
| 安全でないメールサーバーは、あなたのバスワードやブライバシー情報を守るための暗号化された<br>ことによって、あなたのバスワードやブライバシー情報が漏洩する可能性があります。                                          | 接続を行いません。このサーバーに接続する |  |  |
| 提供された設定を使用して Thunderbird であなたのメールを受信することができます。ただし、これらの接続が不適当でないか、サーバーの管理者またはメールプロバイダーに問い合わせてください。詳しい情報は Thunderbird FAQ をご覧ください。 |                      |  |  |
| ✔ 接続する上での危険性を理解しました                                                                                                    | 設定を変更確認              |  |  |